#### **PowerPoint**

#### Prezentáció – bemutató – készítő program. <u>Alternatív program</u>: OpenOffice.org Draw <u>A bemutató részei</u>:

## Dia (csak objektumok)

- o Szöveg
- Képek, WordArt, Mozgó kép (animáció, film stb.)
  egyéni, csoportos animációk (időzítés stb.)
- o Táblázat
- o Diagram
- o SmartArt
- Diák diasorozat
  - o Diák áttűnések

## PowerPoint részei

|                               | Szalag                                                              |   |                       |  |  |
|-------------------------------|---------------------------------------------------------------------|---|-----------------------|--|--|
| Gyors dianéző<br>(könyvjelző) | Munkaterület<br>1. Normál (dianézet)<br>2. Diatervező<br>3. Vetítés |   | Munkaablakplanimációk |  |  |
|                               | Jegyzet láb                                                         | 1 |                       |  |  |
| Állanotsor                    |                                                                     |   |                       |  |  |

#### Bemutató készítésének – egy lehetséges – lépései

- Dia elrendezés Kezdőlap Új dia Nézet Diaminta Kiválasztjuk a dia objektumainak csoportosítását – vagy üres dia→sajátmagunk készítünk a diára objektum tervet
- Dia témák Tervezés Témák; Színek, Betűk, Háttér stílus A dia háttérszínét és mintázatát adhatjuk meg egyedileg beállíthatjuk
- 3. A diatartalmának bevitele (elemeit ld. feljebb)
- Animációk Animációk 4 féle séma Az objektumok animálásának kialakítása
- 5. Dia lejátszás **Áttűnés** A diák váltásainak animációs beállítása

# PowerPoint további lehetőségei

- Vektorgrafikus képkészítése
- Képmentése: vektor és pixelgrafikus formában

# 1. Létrehozási szabályok:

- 1.1.A háttértől teljesen eltérő betűszínt válasszunk (világos háttér → sötét betűszín, sötét háttér → világos betűszín).
- 1.2. Egy dián maximum 4 teljes mondat szerepeljen.
- 1.3. Az animáció és az áttűnés sebessége ne legyen se túl gyors, se túl lassú.
- 1.4. Időzített diaváltásnál minden szöveg olvasható legyen.

## 2. Háttér beállítása:

- 2.1. **Téma beállítás** szalagról egyszerre csak egy témát lehet egy diasoron használni, ezt legfeljebb egyedi háttér beállítással lehet felül írni
- 2.2. Dia üres részén jobb egérgombbal kell kattintani, s kiválasztani a háttér formázását.
  - 2.2.1. Egyszínű kitöltés: 1 darab színt lehet beállítani.
  - 2.2.2. Színátmenetes kitöltés: Tetszőleges számú színt lehet beállítani.
    - 2.2.2.1. Típus: Megadja, hogy milyen módon jelenjenek meg a színek (egyenes, sugaras (kör), négyzetes (négyzetek).
    - 2.2.2.2. Irány: Itt lehet beállítani, hogy a kör vagy a négyzet melyik darabját, esetleg az egész kört lássuk.
    - 2.2.2.3. Színátmeneti végpontok: Megadja, hogy egy szín mettől meddig terjedjen. 1 csuszkán 1 színt lehet megadni.
  - 2.2.3. **Kitöltés képpel vagy anyagmintával**: Clipartban szereplő képet, vagy a számítógépen található képek közül lehet egyet beállítani háttérnek.
- 3. Animáció: A dián szereplő kép vagy szöveg mozgását irányítja.
  - 3.1.4 változata van:
    - 3.1.1. **Megjelenés**: Megjelenik a háttér, s utána a szöveg vagy a kép "bemozog".
    - 3.1.2. Kiemelés: Megjelenik a háttér a szöveggel vagy a képpel, s utána "mozog".
    - 3.1.3.**Eltűnés**: Megjelenik a háttér a szöveggel vagy a képpel, utána "kimegy" róla.
    - 3.1.4. Vonalmentén: Egy kijelölt vonal mentén halad végig az objektum
  - 3.2. Indítás: Megadja, hogy milyen módon induljon el az animáció. 3 változata van:
    - 3.2.1.**Kattintásra**: Le kell nyomni egy gombot, hogy továbbmenjen a következő szövegre vagy képre.
    - 3.2.2. Együtt az előzővel: Minden egyszerre jelenik meg.
    - 3.2.3. Az előző után: Automatikusan, egyesével jelenik meg a szöveg vagy a kép.
- 4. Áttűnés: A dia megjelenését és váltását vezérli.
  - 4.1. A váltást többféle módon tudjuk vezérelni:
    - 4.1.1. Csak kattintásra: Akkor megy tovább, mikor lenyomunk egy billentyűt.
    - 4.1.2. Csak időzítve: A beállított idő után vált automatikusan a következő diára. Idő kiszámítása: Össze kell adni az összes animáció idejét, és hozzá kell adni az olvasási időt.
    - 4.1.3.,,Vegyes": Mikor mindkettő továbbítás lehetséges.